## Tisztelt Szülők!

2020.04.01—től indult teszt jelleggel az e-ügyintézés az e-Kréta felületen. A jelenlegi járványügyi helyzetre való tekintettel szeptembertől az Eljárásrendünk szerint kértük, hogy lehetőleg ezt a felületet minél többen használják.

Ennek a felületnek a kezelése a 2021/2022-es tanévtől az általános iskolákban kötelező lesz. Az eügyintézés használata csak szülői belépési azonosítóval lehetséges. Ha valaki ezzel nem rendelkezik vagy elfelejtette a belépési azonosítóját az alábbi kép szerint gondviselői hozzáférést igényelhet. Tájékoztatónkkal szeretnénk segíteni az alkalmazás használatát. Egyenlőre a sárga színnel kiemelt ügyek online intézésére van lehetőség:

- Tanulói mulasztások igazolása
- Felmentési kérelmek benyújtása
- Igazgatói engedély hosszabb távollét esetén
- Szakértői vélemények továbbítása
- Hivatalos tanügyigazgatási dokumentumok igénylése
- Személyes adatok és elérhetőségekben bekövetkezett változások bejelentése
- Tanulói jogviszony létesítése

1. Belépés a felületre szülői azonosítóval

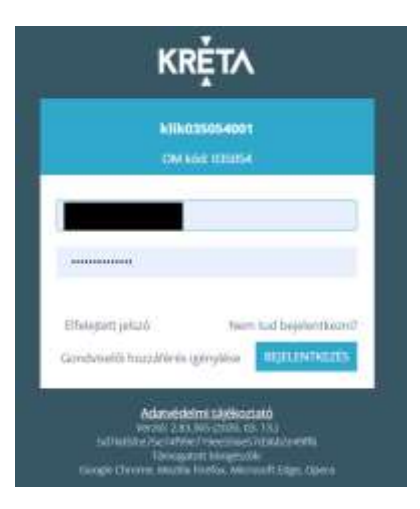

2. e-Ügyintézés menüpont kiválasztása

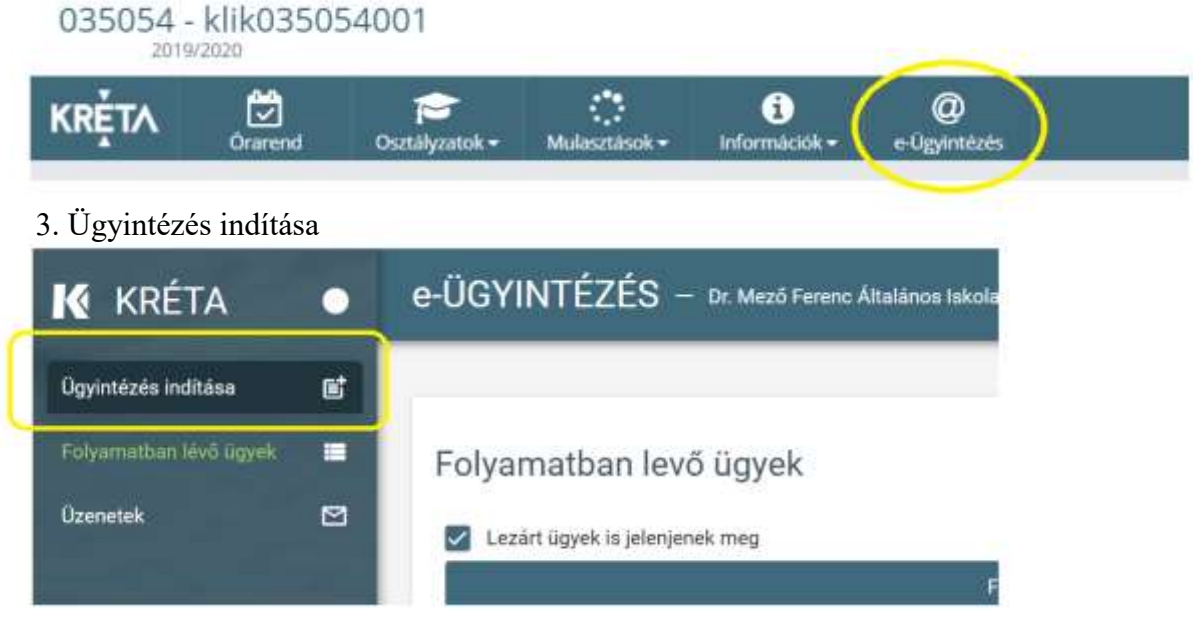

## 4. Az ügy kiválasztása

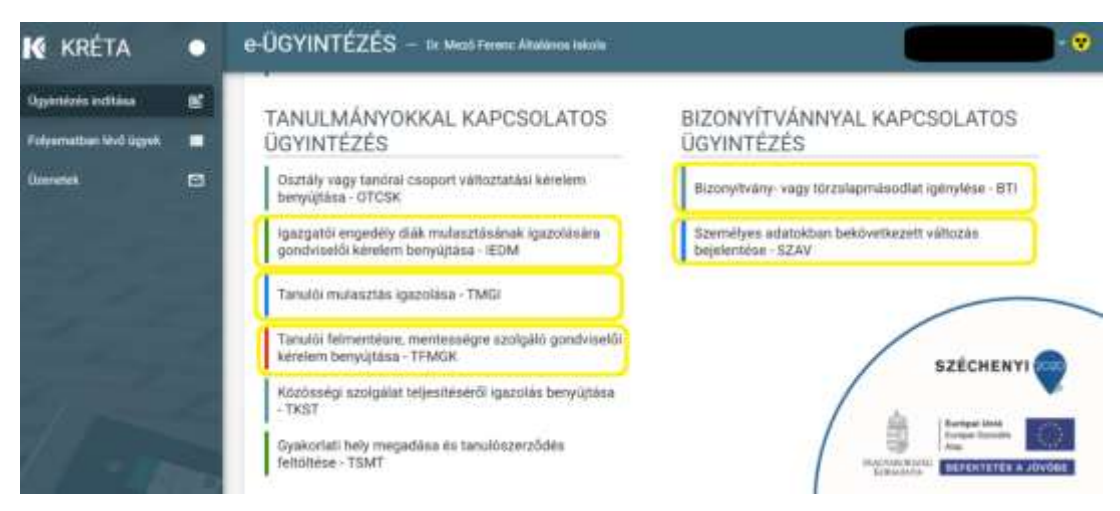

5. Az ügyintézés bemutatása egy példán keresztül: Kattintás a tanulói mulasztás igazolása menüpontra

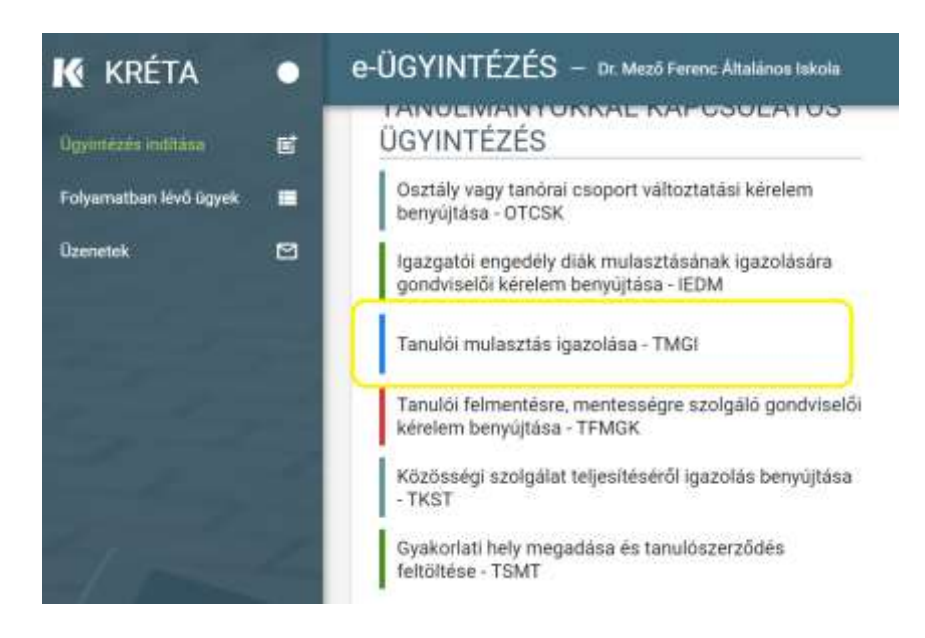

6. Az oldal értelemszerű kitöltése. Előtte készítsenek fotót a feltölteni kívánt dokumentumról, jelen esetben igazolás.

Az e-ügyintézési folyamatokkal kapcsolatban részletes leírások és videók is találhatóak a KRÉTA Tudásbázisban az alábbi oldalon: <u>https://tudasbazis.ekreta.hu/pages/viewpage.action?pageId=17760533</u>

| Savado astadasi<br>Tanada reportingan                                                                                                    | fand terrerer | - |                    |
|----------------------------------------------------------------------------------------------------|---------------|---|--------------------|
| A kerebraspelt belangs iss killing have                                                                                                    |               |   |                    |
| March 111                                                                                                    | 2             |   | A hiányzás kezdete |
| wolvities*                                                                                                    |               |   | és vége            |
| Rössinen lautotototaa                                                                                                    |               |   |                    |
|                                                                                                    |               |   |                    |
| Az igazolásról készít                                                                                                    | ett           |   |                    |
| kép feltőltése                                                                                                    |               |   |                    |
| Er alardat tore of standard partness are been blicked to approach allowers are to                                                                                                    | Algebraids    |   |                    |
| a service of the service of the serv |               |   |                    |

## Tanulónak küldött kérdőívek kezelése

A KRÉTA (Köznevelési Regisztrációs és Tanulmányi Alaprendszer) e-Ügyintézés (Köznevelési Elektronikus Ügyintézési Rendszer) moduljának Kapcsolattartási funkciójának Kérdőívek kezelése rész gyakorlati bemutatás, a **Tanulói** oldal szemszögéből.

A Tanulói felület eléréséhez szükséges adatok:

A linkre kattintva érhető el az elektronikus ellenőrző felület, amit napi rendszerességgel ajánlott megtekinteni:

https://klik035054001.e-kreta.hu/Adminisztracio/Login

| OM kod: 035054 |  |
|----------------|--|
|                |  |
| Felhasználónév |  |
| jelszó         |  |

- 1. Felhasználóinév: a tanuló oktatási azonosítója (11 számjegyből álló azonosító)
- 2. Jelszó: a tanuló születése év, hónap, napja "-"-el elválasztva (pl.: 2020-01-01)
- 3. Amennyiben nem rendelkeznek a fent felsorolt adatokkal, iskolánk titkárságán e-mailben jelezzék (<u>titkar@mezosuli.hu</u>).
- 4. Sikeres bejelentkezés után, amennyiben a tanulónak kérdőív került kiküldésre a borítéknál jelzés érkezik.

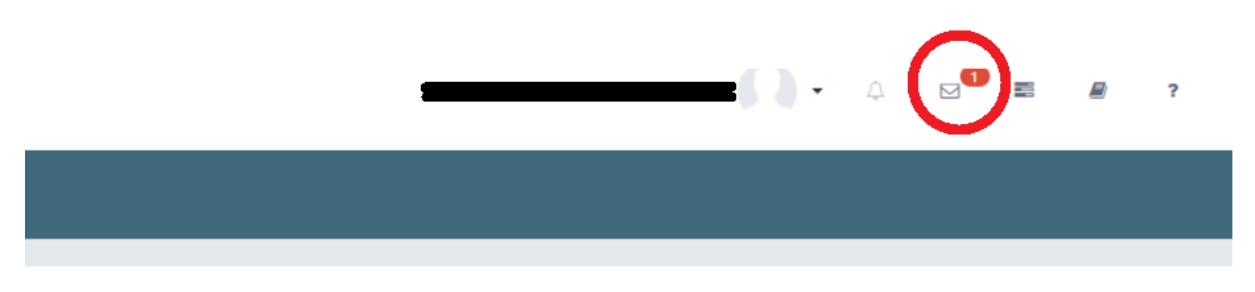

5. A borítékra kattintva a Kréta az e-Ügyintézés felületére irányít. Az üzenetek menüpontban látható, hogy a Kérdőívről üzenet is érkezik, hogy ne kerülje el a felhasználó figyelmét.

| K KRÉTA  | •        | e-ÜGYINTÉZÉS — tx. Marció Frantix: Attudáncia Italiada |                                  |                     |  |  |  |
|----------|----------|--------------------------------------------------------|----------------------------------|---------------------|--|--|--|
| (m)      | ۳        |                                                        |                                  |                     |  |  |  |
| Kantowak | 0zenetek |                                                        |                                  |                     |  |  |  |
|          |          | Beérkezett üzenetek Diküldütt üzenetek Türüt üzenetek  |                                  |                     |  |  |  |
|          |          | Badheerti Densiski kasja                               |                                  |                     |  |  |  |
|          |          | □ Peladó 🚰                                             | Targy 🚎                          | hidport w.          |  |  |  |
|          |          | 📄 Rukkai Melinda                                       | "terust" névvel kérdőlv érkezett | 2020. 11. 19. 14:45 |  |  |  |

6. A Kérdőív menüpontra kattintva, láthatóvá válik az aktuális kérdőív. Abban az esettben, ha a kérdőív kitöltésének a határideje lejárt, megjeleníteni a "Lezárt és visszavont kérdőívek is jelenjen meg" bejelölésével lehetséges.

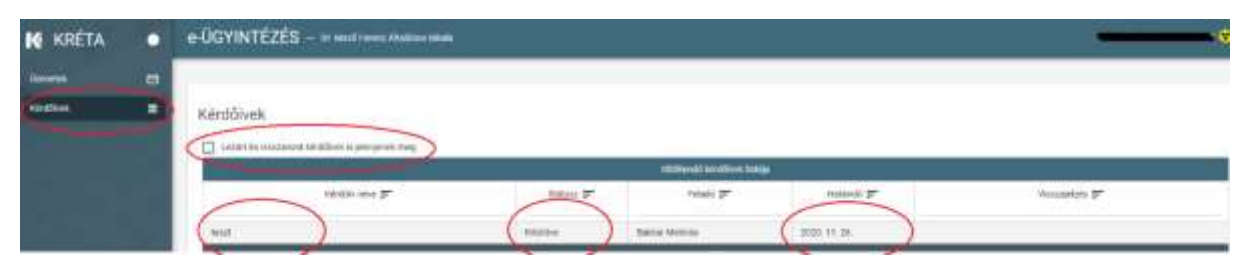

7. Az aktuális kérdőívre kattintva, megjelennek a kérdések, ami kitöltés után a kész gombra kattintva kerül elküldésre.

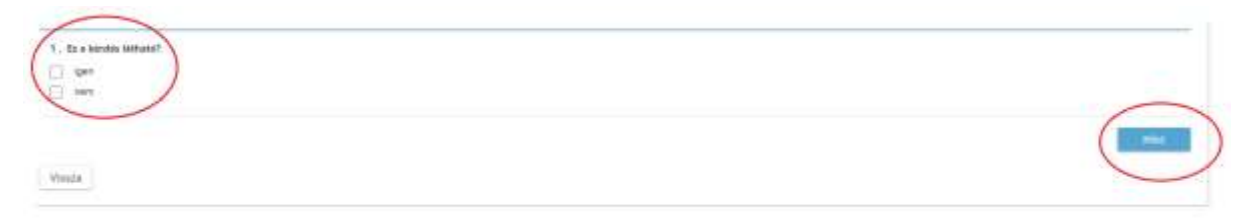